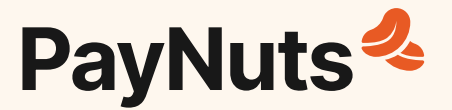

# **PayNuts Pulse**

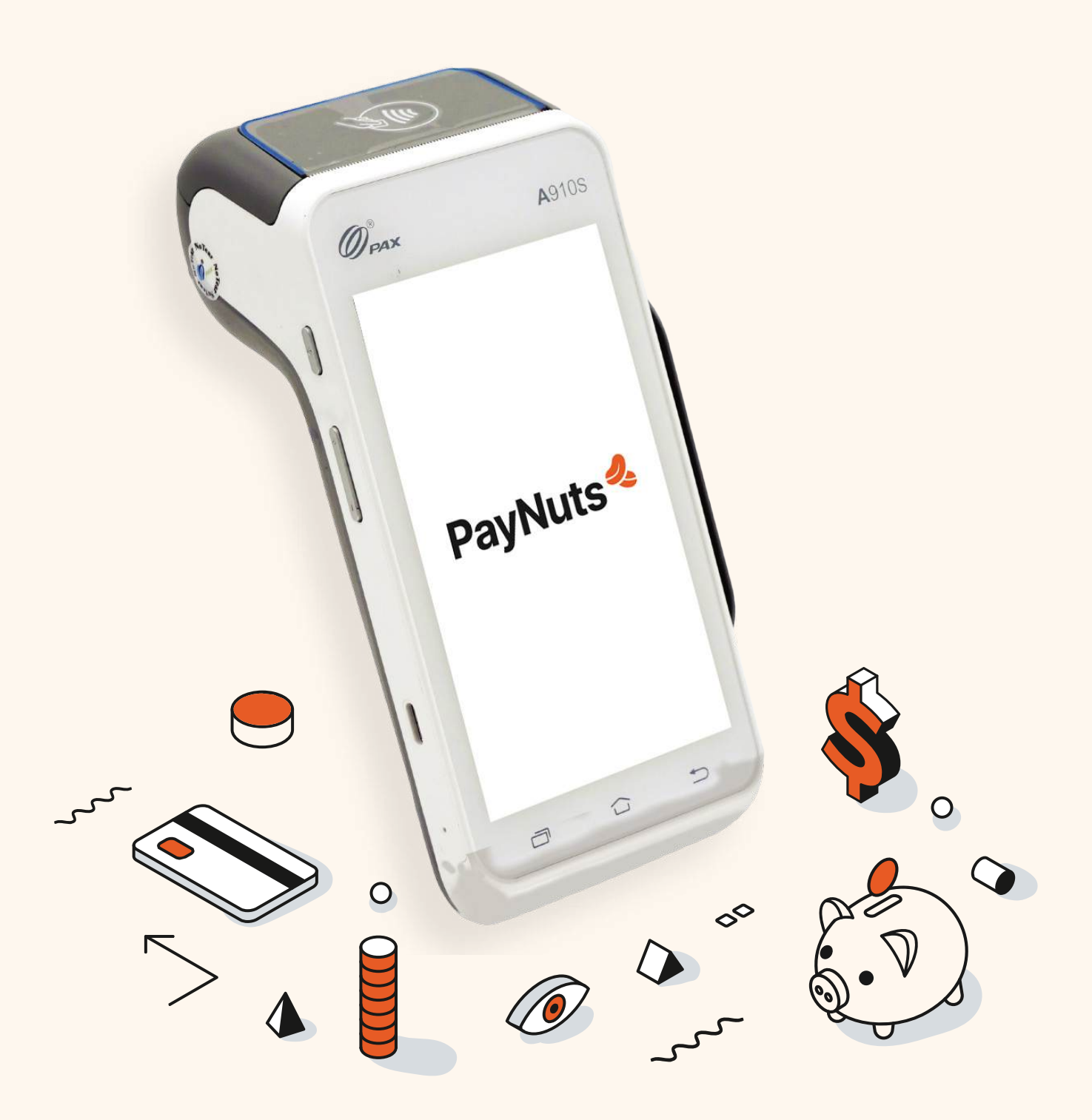

1800 338 767

paynuts.au

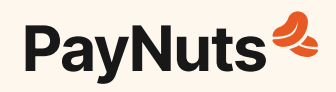

### What's Inside

| 1. What's in the Box?               | 3  |
|-------------------------------------|----|
| 2. Getting Started                  | 4  |
| 3. Charging your PayNuts Pulse      | 5  |
| 4. Internet and Network Connections | 6  |
| 5. Installing Receipt Rolls         | 7  |
| 6. Process a Purchase               | 8  |
| 7. Process a Refund                 | 9  |
| 8. MOTO Transactions                | 10 |
| 9. Pre-Settlement                   | 11 |

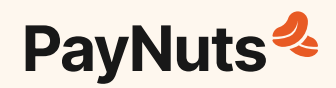

### **1. What's in the Box?**

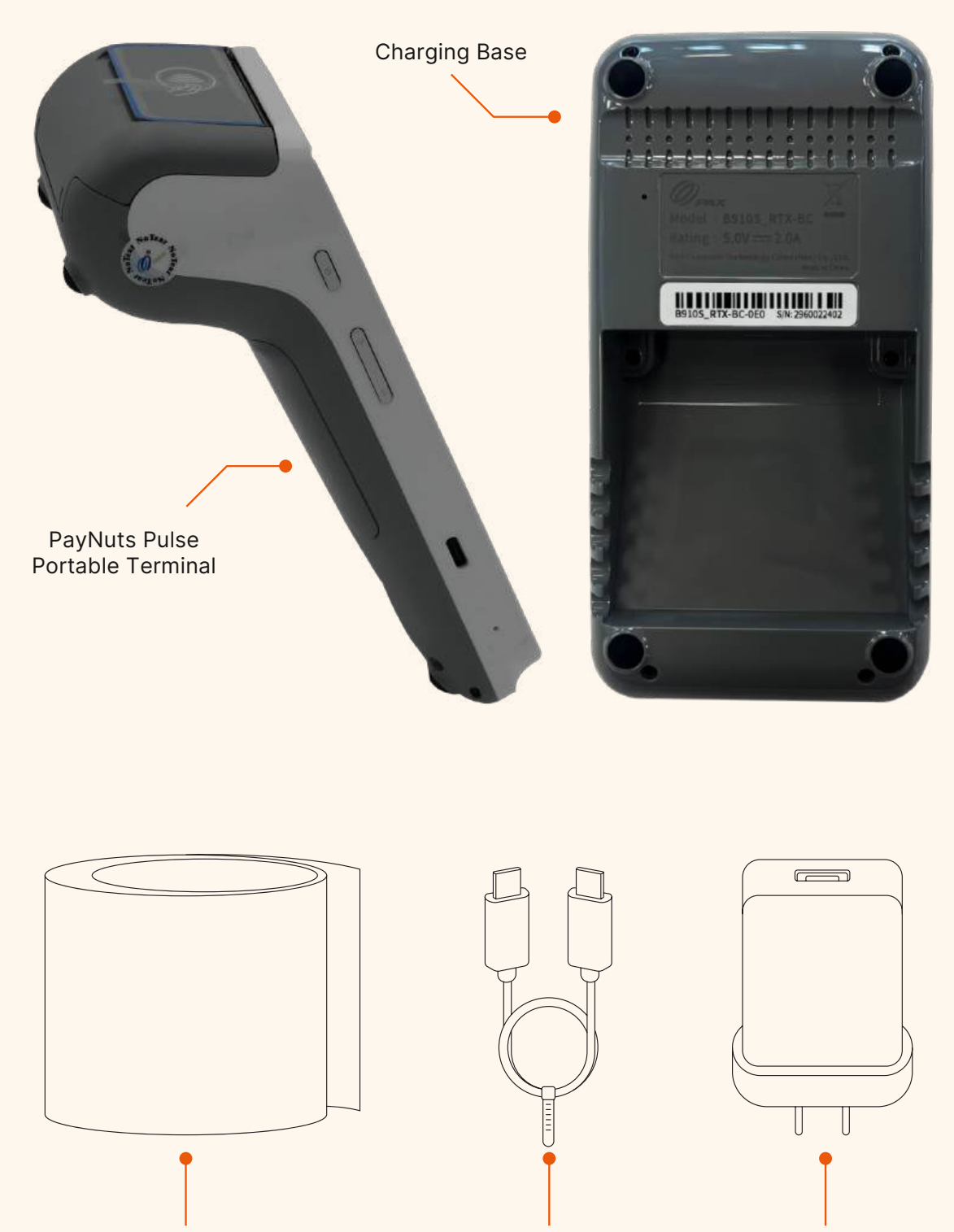

Receipt Roll

Power Cable

USB Wall Socket Plug

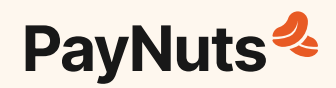

# **2. Getting Started**

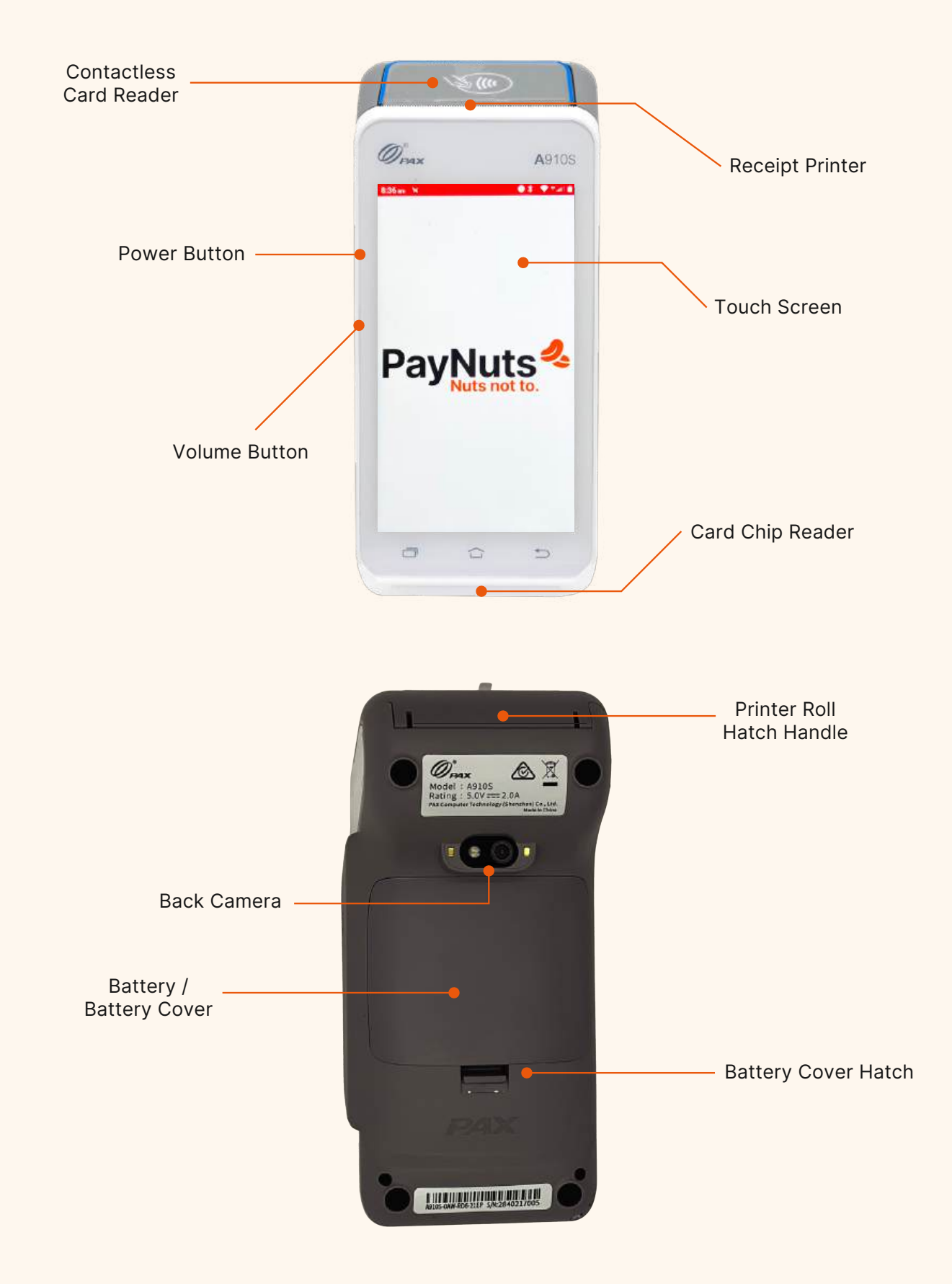

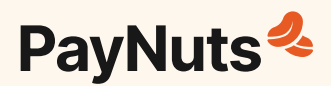

# **3. Charging your PayNuts Pulse**

#### There are two ways to charge your terminal.

#### 1 Charge from the dock

Connect the Power Cable to the charging port on the dock, and place the terminal on top.

#### Charge the terminal directly

Connect the Power Cable directly to the charging port on the terminal.

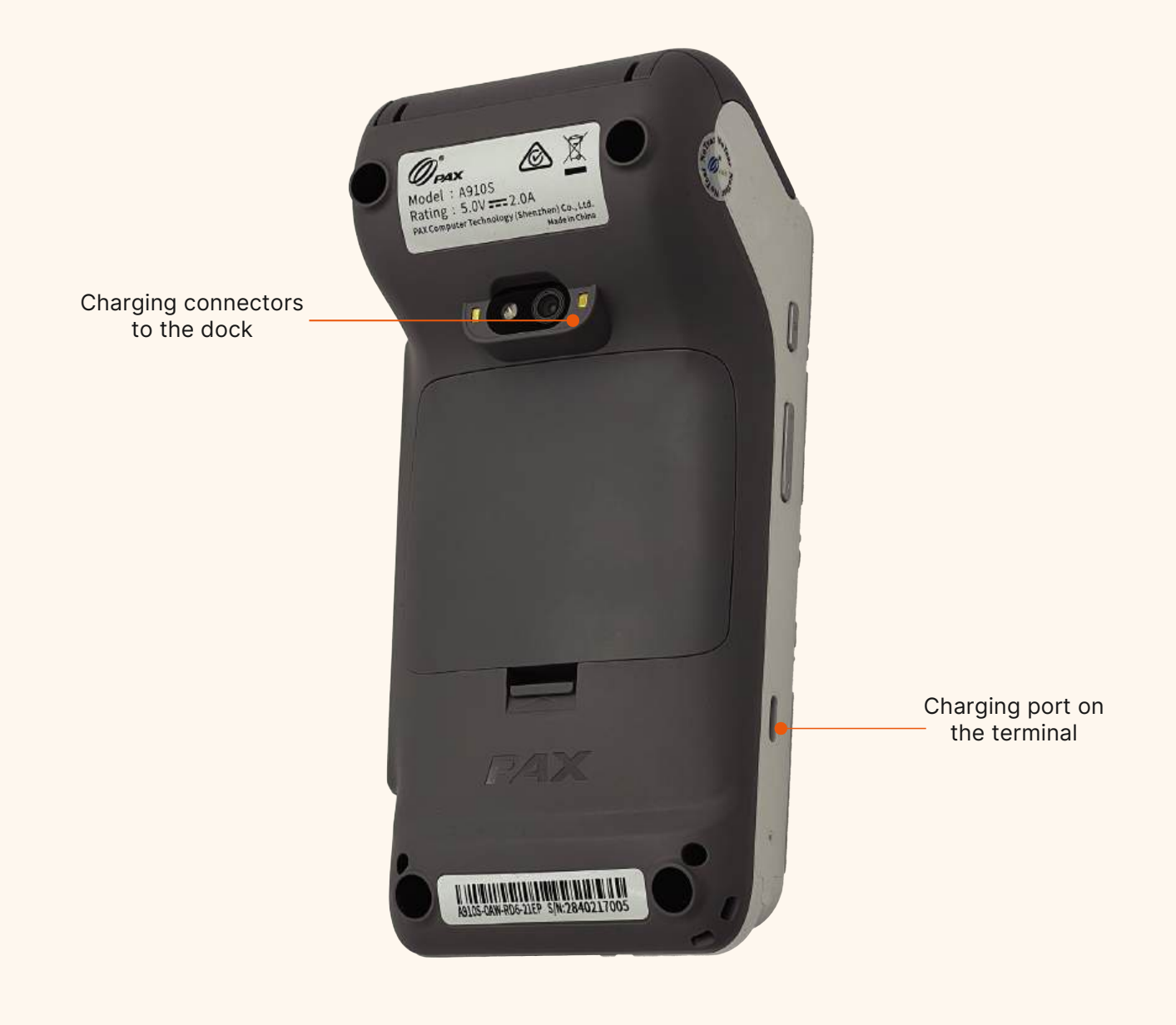

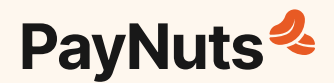

### **4. Internet and Network Connections**

All terminals are already set up with SIM cards. If you want to connect the terminal to Wi-Fi, follow the below steps:

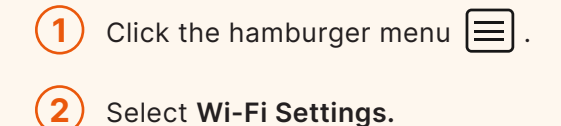

- 3 Select a Network.
- (4) Enter password for selected network.

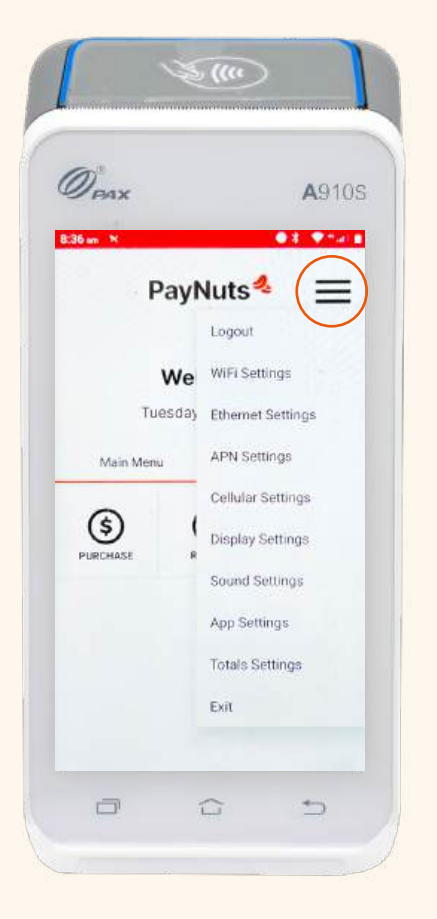

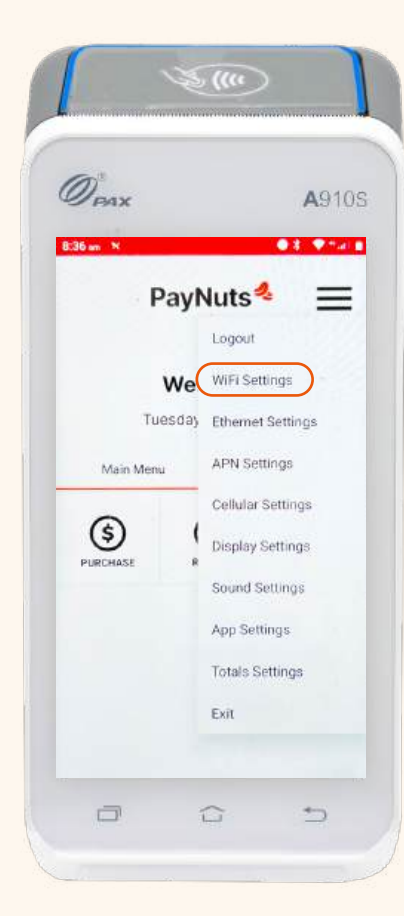

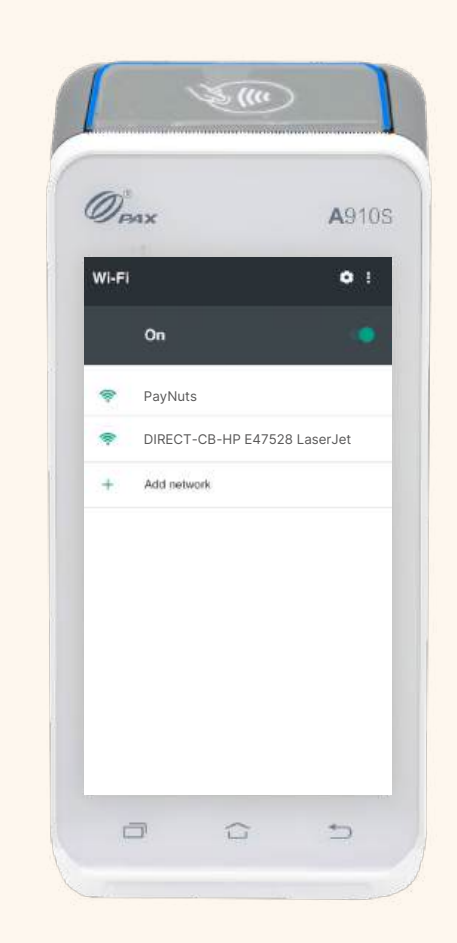

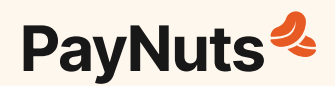

# **5. Installing Receipt Rolls**

#### All terminals are supplied with receipt rolls.

- (1) Open the roll holder by pulling the hatch at the back of the terminal.
- 2 Install the receipt roll according to the diagram in the holder leaving a length of receipt out of the terminal.
- (3) Close the hatch and hold firmly on the paper and tear the excess at a 45 degree angle.

More can be obtained by placing an order via our website.

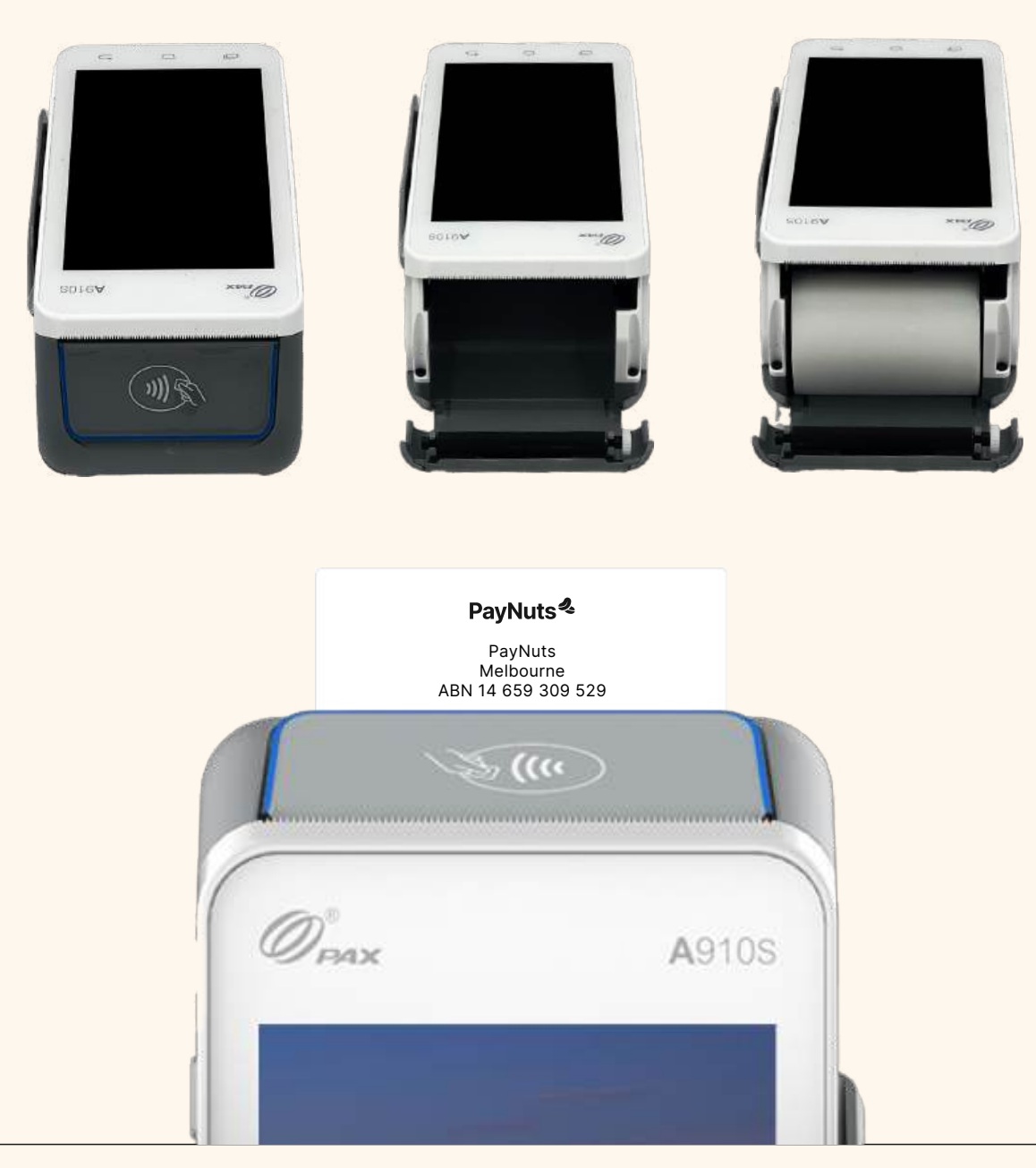

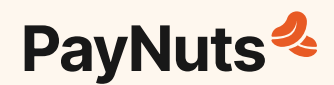

### 6. Process a Purchase

- (1) Initiate a **Purchase** transaction on the main menu on the terminal.
- (2) Insert transaction amount and press **Done**.
- **3** Request your customer to present their card, (tap, swipe or insert).
- (4) Once the card has been presented, the terminal will start processing the transaction.
- (5) When the transaction is processed on the terminal, it will be sent to the card issuer for approval.
- 6 The terminal has both screen advice and a beep to indicate either an approved or declined transaction.

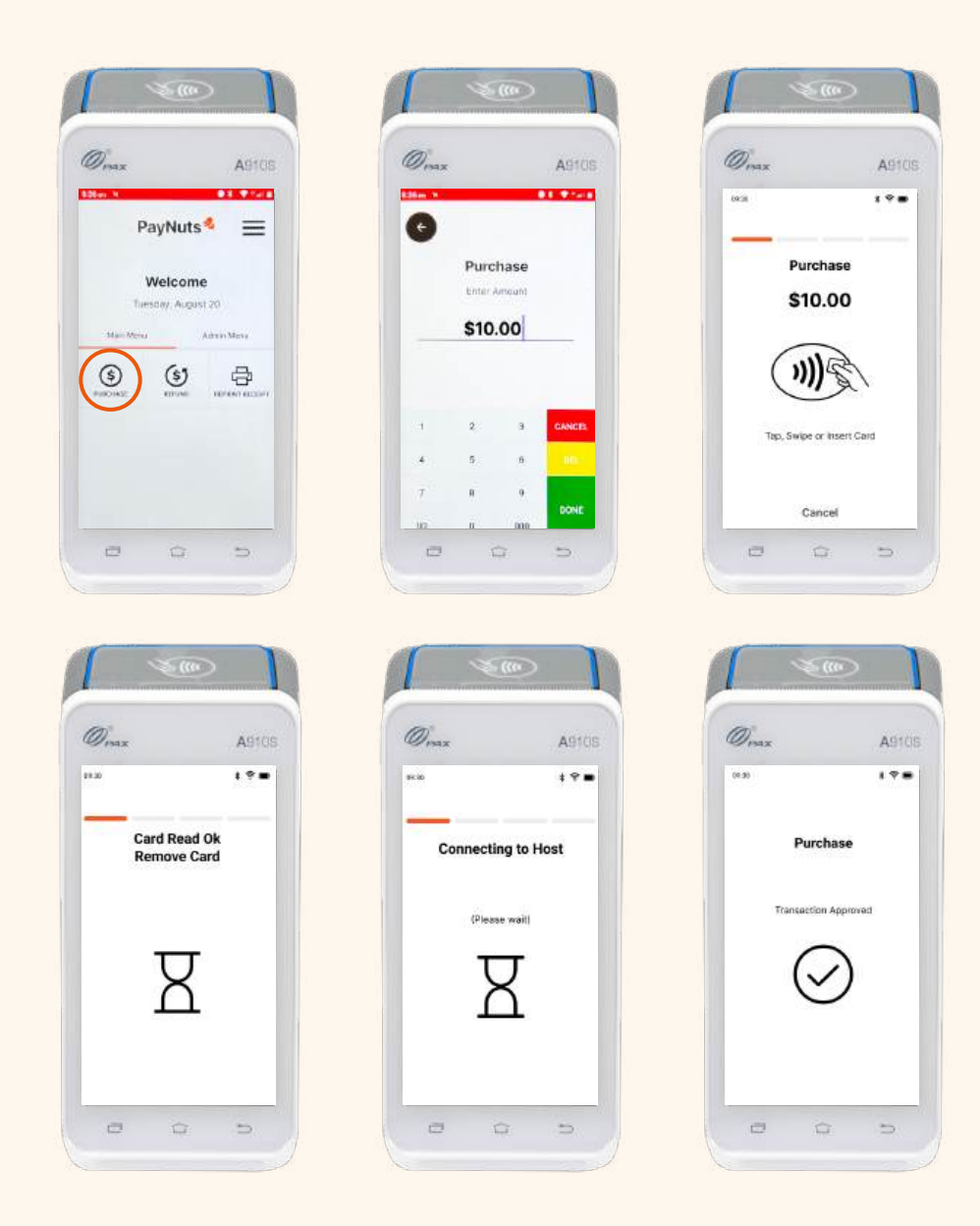

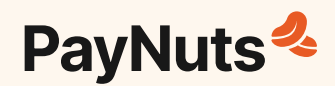

### 7. Process a Refund

- (1) Initiate a **Refund** transaction on the main menu.
- (2) Insert refund amount and press **Done**.
- (3) Enter password and press **Done**.
- (4) Request your customer to present their card, (tap, swipe or insert).
- (5) Once the card has been presented, the terminal will start processing the refund.
- (6) When the refund has processed on the terminal, it will be sent to the card issuer for approval.
- (7) The terminal will advise if the refund has been approved.

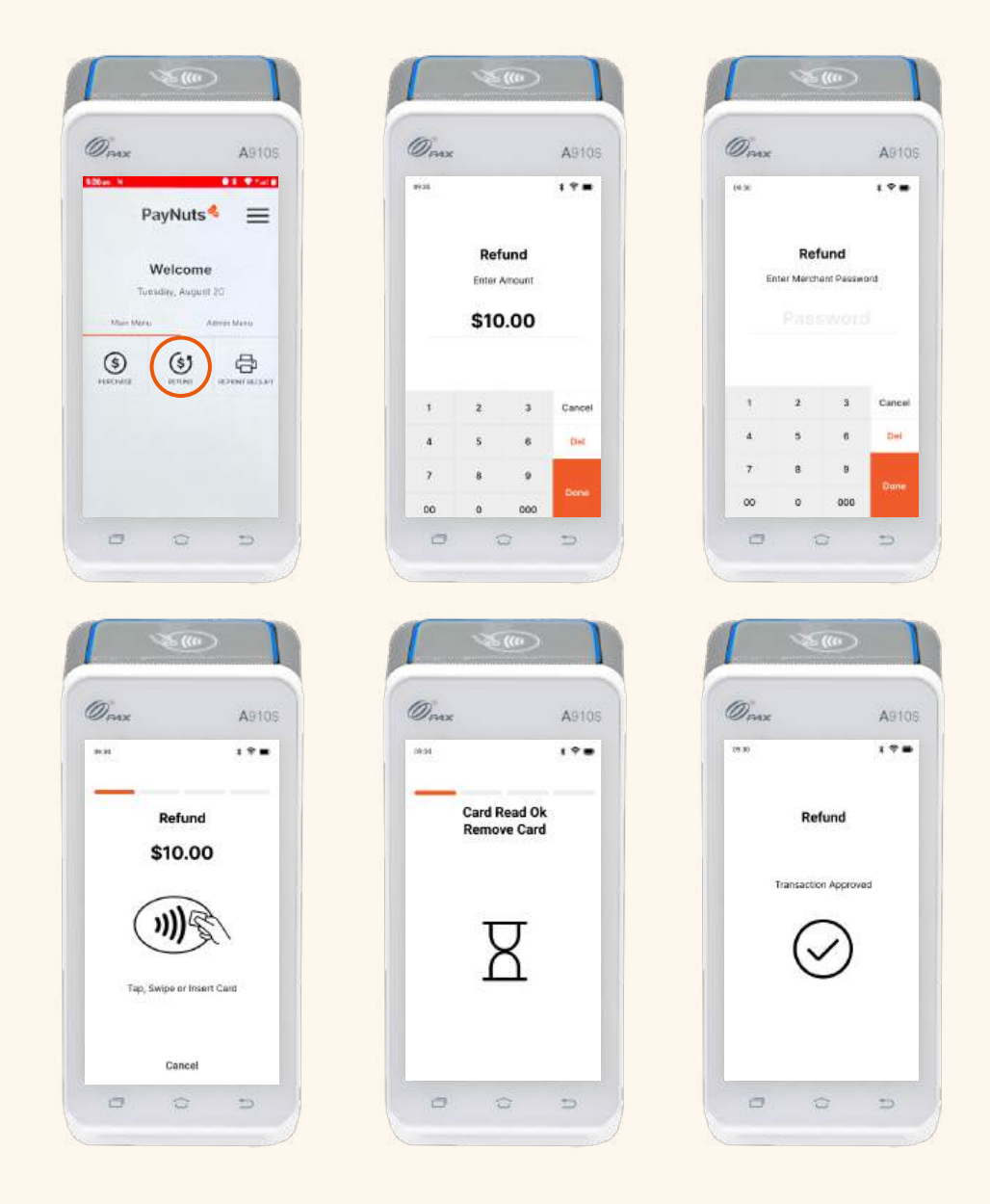

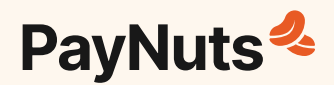

# 8. MOTO Transactions

\*Mail Order / Telephone Order

- (1) Press **Purchase MOTO** or **Refund MOTO** on the main menu depending on your transaction.
- (2) Enter **Purchase** or **Refund** amount and press **Done**.
- **3** Enter password and press **Done**.
- 4) Select Telephone Order or Mail Order.
- (5) Enter the number and expiry date of the customer's card and press **Done**.
- (6) The terminal will start processing the transaction once all the details are inserted.
- When the transaction is processed on the terminal, it will be sent to the card issuer for approval.
- 8) The terminal will advise if the transaction/refund has been approved.

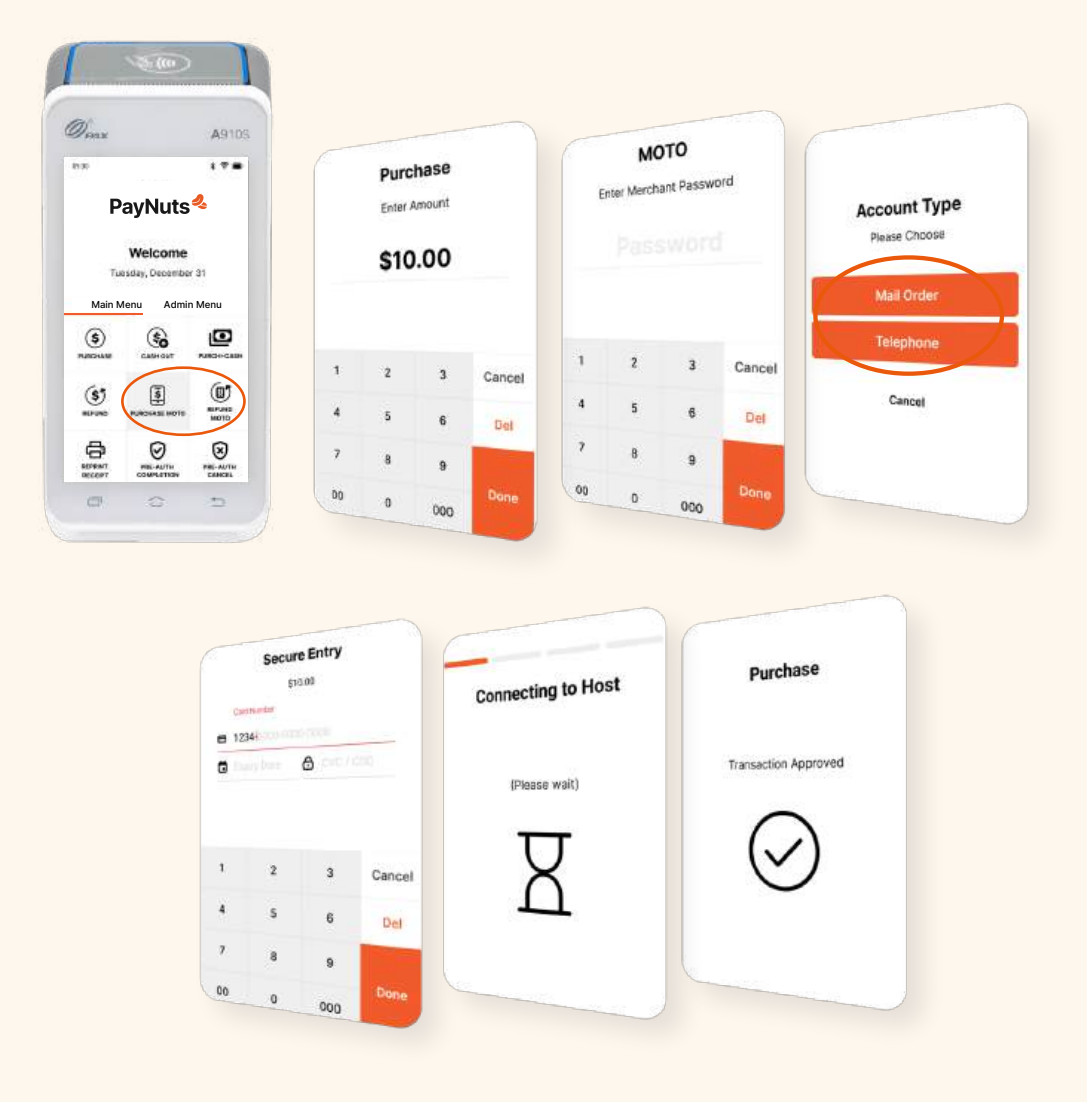

![](_page_10_Picture_0.jpeg)

# 9. Pre-Settlement

This will print a summary of your transaction totals from the last settlement to the time of the request.

![](_page_10_Picture_3.jpeg)

- 2) Select Pre-Settlement.
- **3** Terminal will print out the totals.

Note - the terminal will settle automatically everyday at the pre-determined time. Please do not select the Settlement option as this may cause funding discrepancies.

![](_page_10_Figure_7.jpeg)

![](_page_11_Picture_0.jpeg)

![](_page_11_Picture_1.jpeg)

#### **Get in Touch**

- Call **1800 EFTPOS (1800 338 767)**
- Email us at support@paynuts.au

**Our Office** 

![](_page_11_Picture_6.jpeg)

Level 8, 574 St Kilda Road, Melbourne VIC 3004

Visit us online paynuts.au